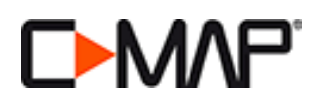

## WEBSTORE REGISTRATION PROCESS

- 1. Go to: store.c-map.com
- 2. Existing users, enter E-MAIL and PASSWORD then LOG ON (A).

First time users, select **REGISTER (B)** to create a new account.

|    | log on                              | - 1 |
|----|-------------------------------------|-----|
|    | E-mail                              | _   |
|    |                                     |     |
|    | A Password                          |     |
| B) |                                     |     |
| -1 | Forgot password? log on             |     |
|    | Don't have an account yet? Repister |     |
|    | В                                   | _   |

## **NEW REGISTRATION**

- 1. Enter account details including: country, e-mail and password, then Register.
- **2.** The message "Your account has been successfully created. An e-mail has been sent to verify your identity and to provide you a link that will let you start." will be shown.
- **3.** To complete activation open the e-mail received from *C-MAP Web Store* and click on activation link.

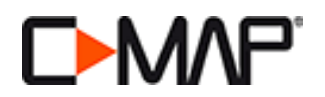

## ADDING C-MAP ESSENTIALS SD CARD TO WEBSTORE

- 1. Insert <u>C-MAP ESSENTIALS</u> card into an SD card reader.
- 2. Go to YOUR MAPS (A).
- 3. Click on ADD SD CONTENT (B). Upon first use you will be prompted to DOWNLOAD MAPS MANAGER.
  - a. Select DOWNLOAD MAPS MANAGER (C) then RUN > INSTALL and FINISH.

| Your Account      | > |
|-------------------|---|
| Your Maps         | > |
| Your Transactions | > |
| Your Devices      | > |
| Customer Support  | > |
| Log Off           |   |
|                   |   |

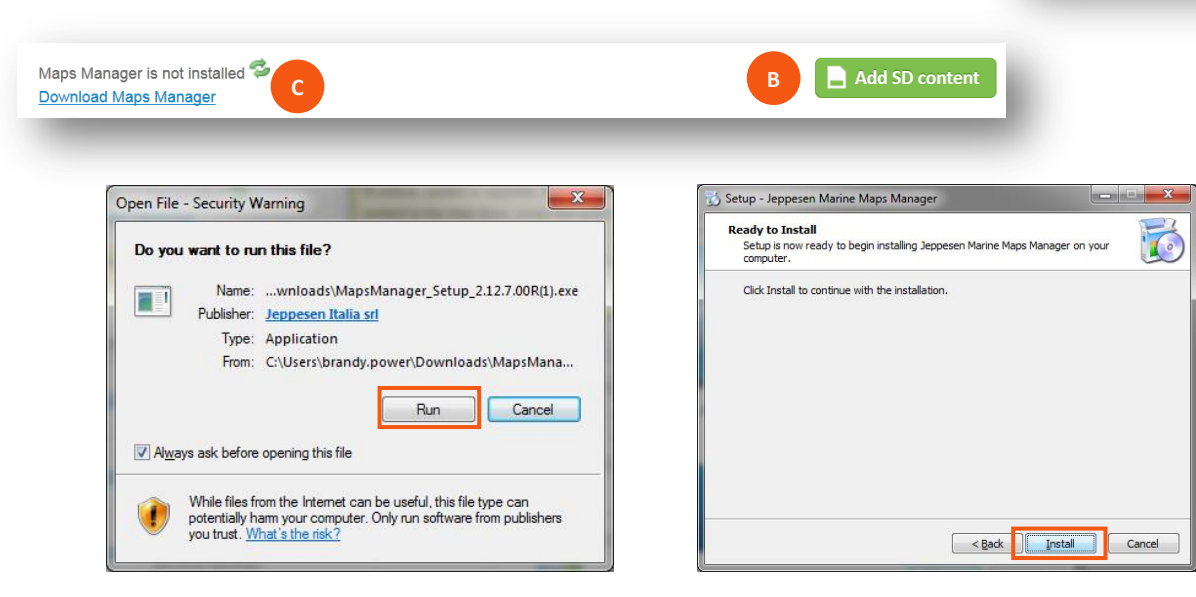

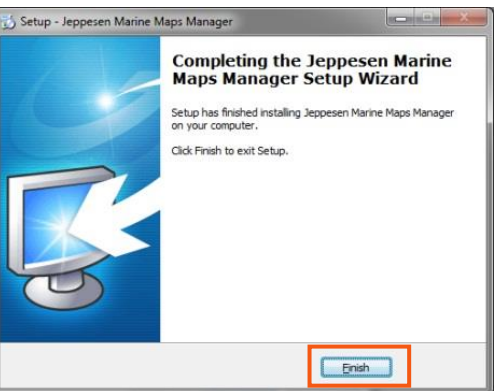

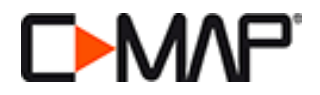

4. Once Maps Manager has been installed, click on **ADD SD CONTENT.** The following box will appear informing you that your C-MAP ESSENTIALS card has been registered, choose **CLOSE**.

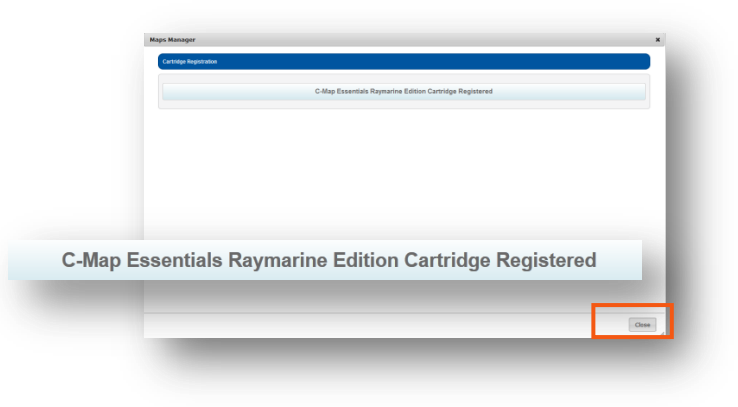

- 5. Return to YOUR MAPS then choose from the following: (Manu, from here can you include a hyperlink to each options list of instructions?)
  - I. UNLOCK ESSENTIALS MAPS (option not available for US and APAC Essentials card)
  - II. CONVERT TO A FREE C-MAP 4D LOCAL
  - III. UPGRADE TO A C-MAP 4D WIDE (40% DISCOUNT OFF RETAIL)

| <ul> <li>not<br/>available</li> <li>not<br/>available</li> <li>Unlock Essentials Map<br/>Convert to a free of charge<br/>C-Map 4D Local</li> <li>Upgrade with a Premium<br/>Discount to a C-Map 4D<br/>Wide</li> </ul> | SD | No VADs<br>available | ESSENTIALS |  |  | l |
|----------------------------------------------------------------------------------------------------|----|----------------------|------------|--|--|---|
|----------------------------------------------------------------------------------------------------|----|----------------------|------------|--|--|---|

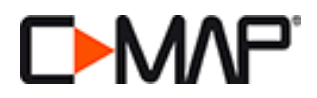

## UNLOCK C-MAP ESSENTIALS COVERAGE AREA

*This step is only necessary for the C-MAP Essentials cards covering EUROPE and THE REST OF THE WORLD.* 

 Choose the chart to unlock then click on UNLOCK SELECTED MAP (A). Maps not selected will be removed from the SD card, to continue click PROCEED (B) or cancel to choose a different area.

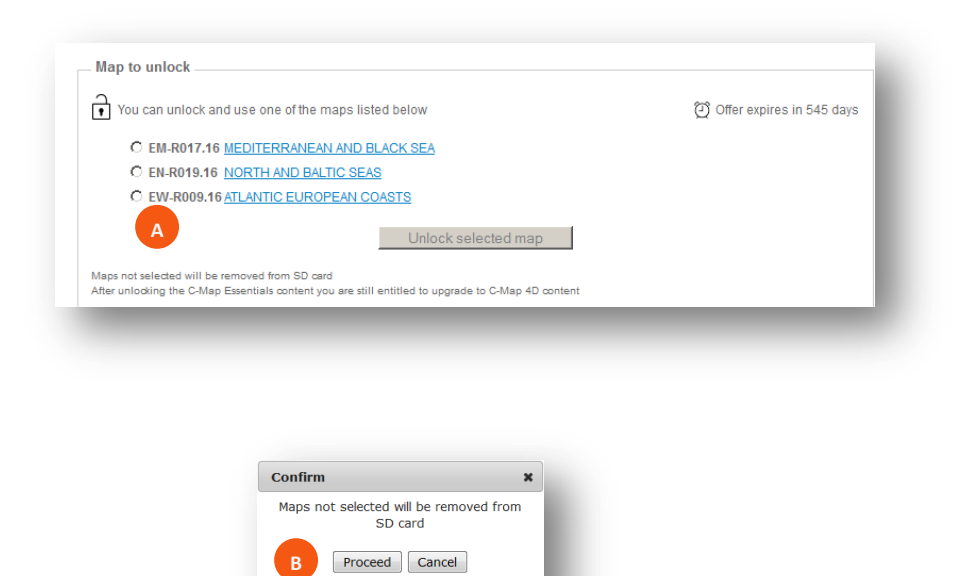

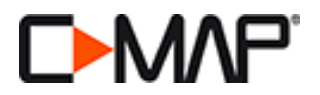

Maps Manager will launch showing the select chart ON THE CLOUD – click on WRITE TO SD
 (C). This will move the data ON THE DEVICE (D) and begin the unlocking procedure.

| Manager                                                                                                    |                                                                                                    | ×                                                                  |
|----------------------------------------------------------------------------------------------------|----------------------------------------------------------------------------------------------------|--------------------------------------------------------------------|
|                                                                                                    |                                                                                                    | Jeppesen Marine Maps Manager                                       |
| N THE CLOUD                                                                                                    |                                                                                                    | Device Name: [10]                                                  |
| ٢                                                                                                    | EM-R017 - MEDITERRANEAN AND BLACK SEA                                                                               | C Unlock                                                           |
| I THE DEVICE                                                                                                    |                                                                                                    |                                                                    |
| Ð                                                                                                    | More Info                                                                                                    |                                                                    |
|                                                                                                    | Copyright © 2014 Augostan All rights reserved                                                                       |                                                                    |
|                                                                                                    |                                                                                                    |                                                                    |
|                                                                                                    |                                                                                                    |                                                                    |
|                                                                                                    |                                                                                                    |                                                                    |
|                                                                                                    |                                                                                                    |                                                                    |
|                                                                                                    |                                                                                                    |                                                                    |
| Manager                                                                                                    |                                                                                                    | x                                                                  |
| Manager                                                                                                    |                                                                                                    | ×                                                                  |
| Manager                                                                                                    | EPPESEN.                                                                                                    | ×                                                                  |
| Manager                                                                                                    |                                                                                                    | X<br>Jeppesen Marine Maps Manager<br>Berike Kansur ny tana po      |
| Manager                                                                                                    | EPPESEN.                                                                                                    | X<br>Jeppesen Marine Maps Manager<br>Berse Raws in June 20         |
| Manager                                                                                                    | EPPESEN.                                                                                                    | X<br>Jeppesen Marine Maps Manager<br>Revise Rams: my hoto po<br>() |
| Manager                                                                                                    |                                                                                                    | X<br>Jeppesen Marine Maps Manager<br>Bevies Kansi ity Initis (2)   |
| Manager                                                                                                    |                                                                                                    | X<br>Jeppesen Marine Maps Manager<br>Berken Kanst my June po       |
| Manager                                                                                                    | EPPESEN.<br>LE STATE<br>E MARTI - MEDITERRANEAN AND BLACK SEA<br>ZM                                                 | X<br>Jeppesen Marine Maps Manager<br>Beviet Rame: my hors He<br>() |
| Manager<br>In The CLOUD<br>IN THE SERVICE<br>IN LODGE<br>IN LODG | EPPESEN.<br>D<br>ELANT-MEDITERRAKEAN AND BLACK SEA<br>M<br>M<br>M<br>M<br>M<br>M<br>M<br>M<br>M<br>M<br>M<br>M<br>M | X<br>Jeppesen Marine Maps Manager<br>Review Rawin my how pi<br>()  |

3. Once complete the card will show SD READY FOR CHART PLOTTER (E). You can now remove the SD card and begin your boating adventure.

| ps Manager    |                                       |                                                     |
|---------------|---------------------------------------|-----------------------------------------------------|
| -             |                                       | Jeppesen Marine Maps Manage<br>Device Name: my home |
| ON THE CLOUD  |                                       | i                                                   |
|               |                                       |                                                     |
| ON THE DEVICE |                                       |                                                     |
| E READY       | EM-R017 - MEDITERRANEAN AND BLACK SEA | $\triangleright$                                    |
| i             | More info                             |                                                     |
|               |                                       |                                                     |

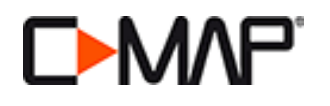

Г

| <u>C-MAP Essentials – Europe</u>                                                                                                    | <u>C-MAP Essentials – Rest of the World</u>                                                                                                    |  |  |
|----------------------------------------------------------------------------------------------------|----------------------------------------------------------------------------------------------------|--|--|
| Essentials coverage is locked.                                                                                                    | Essentials coverage is locked.                                                                                                    |  |  |
| Unlock C-MAP Essentials for FREE, choose from the following                                                                                                    | Unlock C-MAP Essentials for FREE, choose from the following                                                                                                    |  |  |
| regions:                                                                                                    | regions:                                                                                                    |  |  |
| Mediterranean and Black Sea (EM-R017.16)                                                                                                    | Red Sea, Arab Gulf and Africa (AF-R010.16)                                                                                                    |  |  |
| North and Baltic Seas (EN-R019.16)                                                                                                    | Gulf of Thailand to Yellow Sea (AS-R010.16)                                                                                                    |  |  |
| Atlaptic European Coact. (EW R000.16)                                                                                                    | Court Amorica (SA D010.16)                                                                                                    |  |  |
| <ul> <li>Atlantic European Coasts (EW-R009.16)</li> <li>OR choose to:         <ul> <li>Convert to 4D LOCAL for FREE.</li> <li>Upgrade to 4D WIDE for 40% off retail price.</li> </ul> </li> </ul> | <ul> <li>South America (SA-R010.16)</li> <li>OR choose to:         <ul> <li>✓ Convert to 4D LOCAL for FREE.</li> <li>✓ Upgrade to 4D WIDE for 40% off retail price.</li> </ul> </li> </ul> |  |  |
| C-MAP Essentials – US Lakes and Coast                                                                                                    | C-MAP Essentials – Australia and New Zealand                                                                                                    |  |  |
| Essentials coverage is unlocked, choose from:                                                                                                    | Essentials coverage is unlocked, choose from:                                                                                                    |  |  |
| ✓ Convert to 4D LOCAL for FREE.                                                                                                    | ✓ Convert to 4D LOCAL for FREE.                                                                                                    |  |  |
| ✓ Upgrade to 4D WIDE for 40% off retail price.                                                                                                    | ✓ Upgrade to 4D WIDE for 40% off retail price.                                                                                                    |  |  |

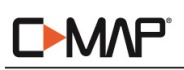

| Country                                                            | Phone                      | E-Mail                         |  |
|--------------------------------------------------------------------|----------------------------|--------------------------------|--|
| Italy, Spain, Portugal, France, Croatia, Turkey, Holland, Belgium, |                            |                                |  |
| Greece and other European countries not listed below.              |                            | EU-customersupport@c-map.com   |  |
| UK & Ireland                                                       | +39 0585 794 800           |                                |  |
| Germany, Austria, Switzerland                                      |                            |                                |  |
| Poland                                                             |                            |                                |  |
| Norway, Denmark, Iceland, Greenland                                | +47 51 46 47 99            |                                |  |
| Sweden, Finland                                                    | 1 20 0585 704 800          |                                |  |
| Africa & Middle East                                               | +39 0383 794 800           |                                |  |
| Russia                                                             | +7 812 327 9894            | RU-lightmarine@c-map.com       |  |
| Asia and Australia                                                 | +61 2 98 08 6200           | apac-customersupport@c-map.com |  |
| The Americas and Caribbean                                         | Toll free: +1 800 424 2627 | US-customersupport@c-map.com   |  |